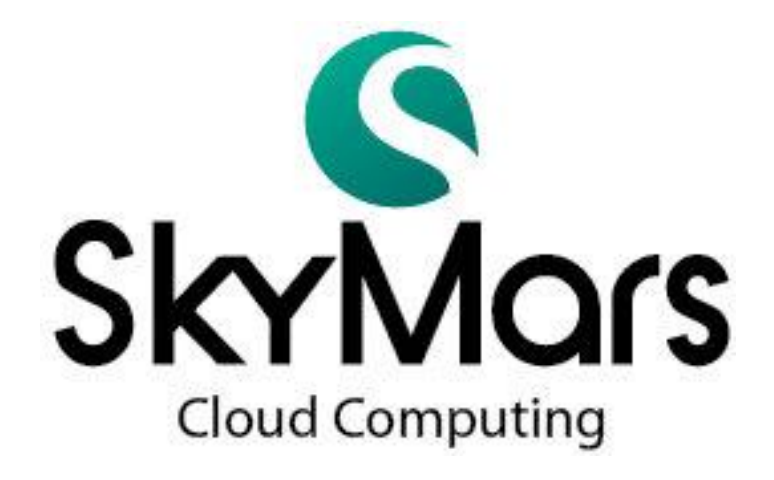

# Professional Edition Manual

Version 3.04 2013/10/20

# **Table of Contents**

| I.   | Insta | tall and Uninstall                            |    |
|------|-------|-----------------------------------------------|----|
|      | 1.    | System Requirements                           |    |
|      | 2.    | Installation                                  |    |
|      | 3.    | Uninstallation                                |    |
| II.  | Soft  | ftware Registration                           | 6  |
| III. |       | Setting machines to be connected              |    |
|      | 2.    | Modify the Machine                            |    |
|      | 3.    | Delete the Machine                            | 11 |
| IV.  |       | Using the SkyMars                             | 13 |
|      | 1.    | Connect to Machines                           | 13 |
|      | 2.    | Data Monitoring (FANUC)                       | 14 |
|      | 3.    | NC Uploading/Downloading                      | 15 |
|      | 4.    | Alarm History (FANUC)                         | 16 |
|      | 5.    | Servo Spindle Load Monitoring                 | 17 |
|      | 6.    | Parameters (FANUC)                            |    |
|      |       | (1) Tool Offset                               |    |
|      |       | (2) Workpiece Coordinates                     |    |
|      |       | (3) Macro Variable                            | 19 |
|      | 7.    | Maintenance Management                        |    |
|      | 8.    | Tool Management                               |    |
|      | 9.    | Program downloading from machine tool         |    |
|      | 10.   | Overall Machine Tool Utilization Rate Service |    |
| V.   | Trou  | oubleshooting and Repair                      |    |
|      | 1.    | Delete Windows registry keys                  |    |
|      |       |                                               |    |

- I. Install and Uninstall
  - 1. System Requirements
    - Controller model : FANUC 0i-C / 0i-D / 16i / 18i / 21i / 31i
    - CPU: Intel Pentium 1.2 GHz or higher. / (or equivalent AMD processor)
      - Please use dual-core and high GHz CPU when connecting more machines.

RAM: 512MB is recommended

Hard disc space : 500MB available

Internet connection : Network interface card required

OS: Windows XP / Vista / Windows 7 / Windows 8

- SkyMars supports Chinese Traditional, Chinese Simple, and English.
- 2. Installation

Please run Install\_SkyMarsPro.exe which is in the SkyMars CD.

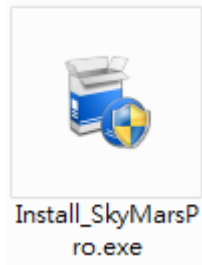

After executing "Install\_SkyMarsPro.exe", a DOS installation window will come up.

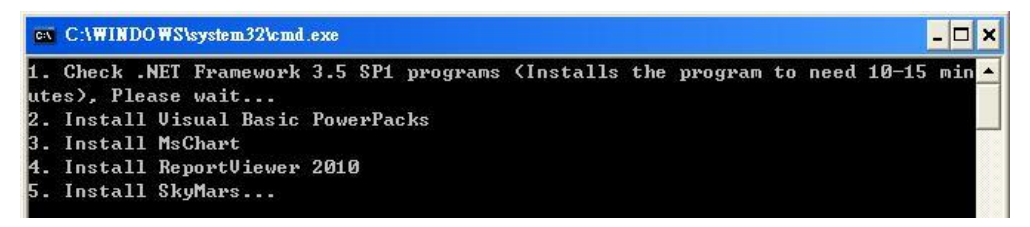

Installation is going to check Microsoft .NET Framework 3.5. If it doesn't exist, Microsoft .NET Framework 3.5 will be installed automatically. It may take 10 minutes for installation. If Microsoft .NET Framework 3.5 has been installed, the setup of SkyMars will start to run automatically.

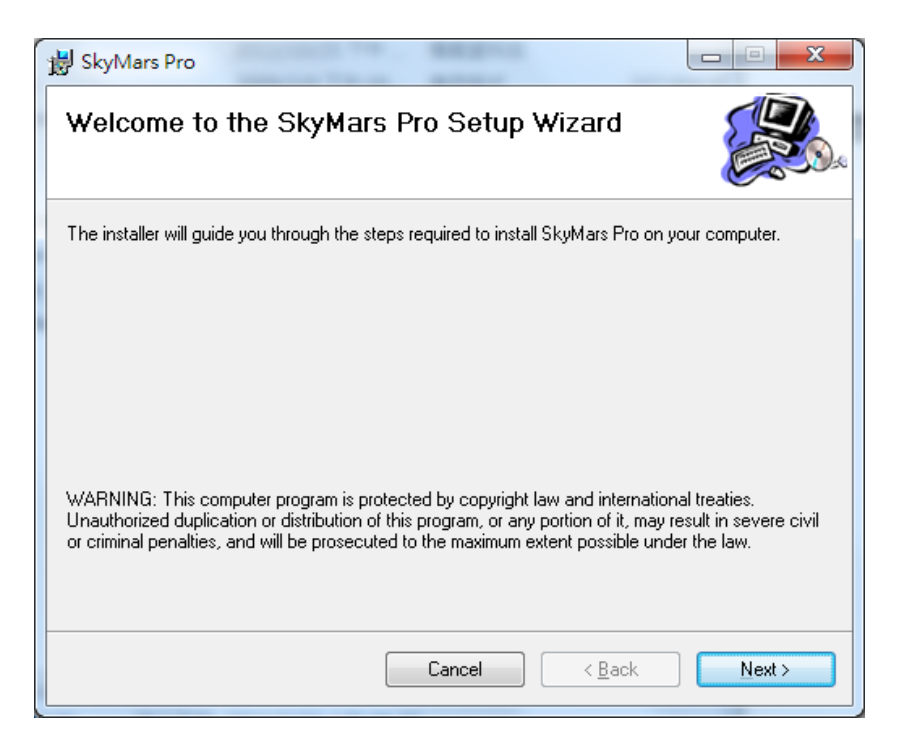

Please click [Next] until it is finished.

3. Uninstallation

Click[Start]-[Programs Menu]-[SkyMars CNC Monitor]-[Uninstall SkyMars Profession]

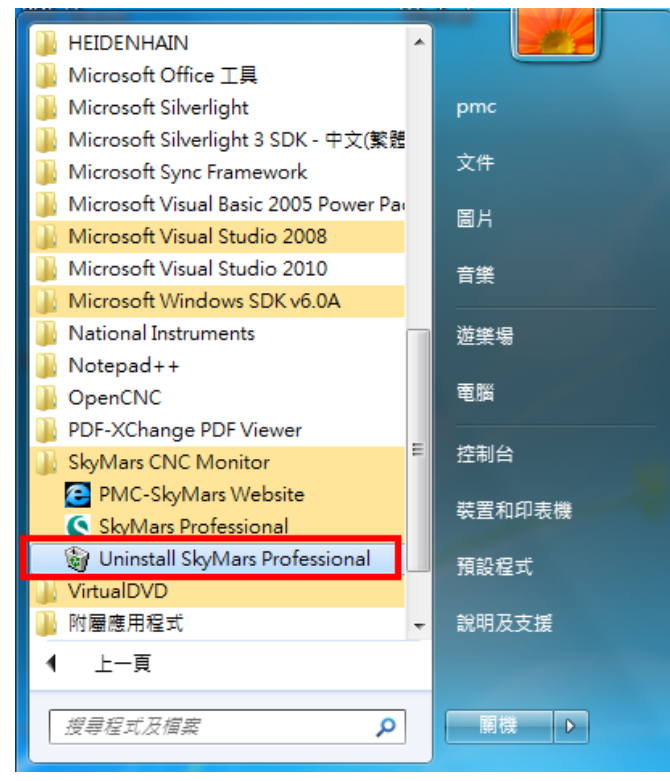

Click "Yes" to progress uninstallation.

| Windows Installer                         | X       |
|-------------------------------------------|---------|
| Are you sure you want to uninstall this p | roduct? |
| Yes No                                    |         |

#### II. Software Registration

All applicants must first complete our registration before beginning SkyMars.

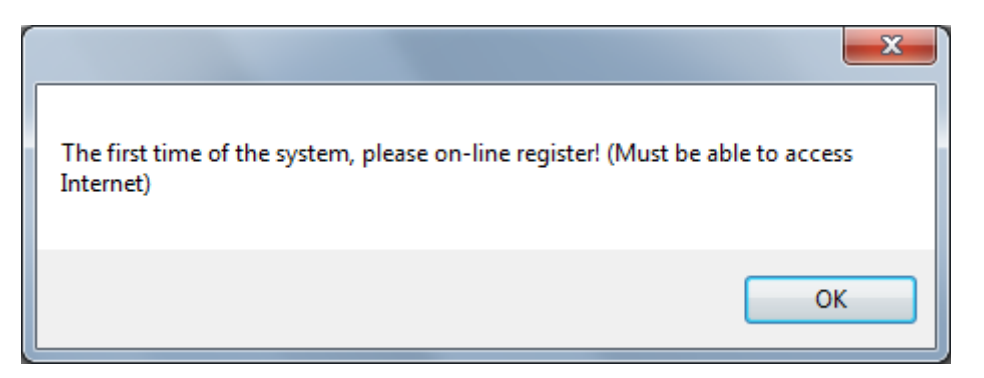

There is a button [Register] on the form, please press it to progress to registration. Notice: Completing registration requires an internet connection.

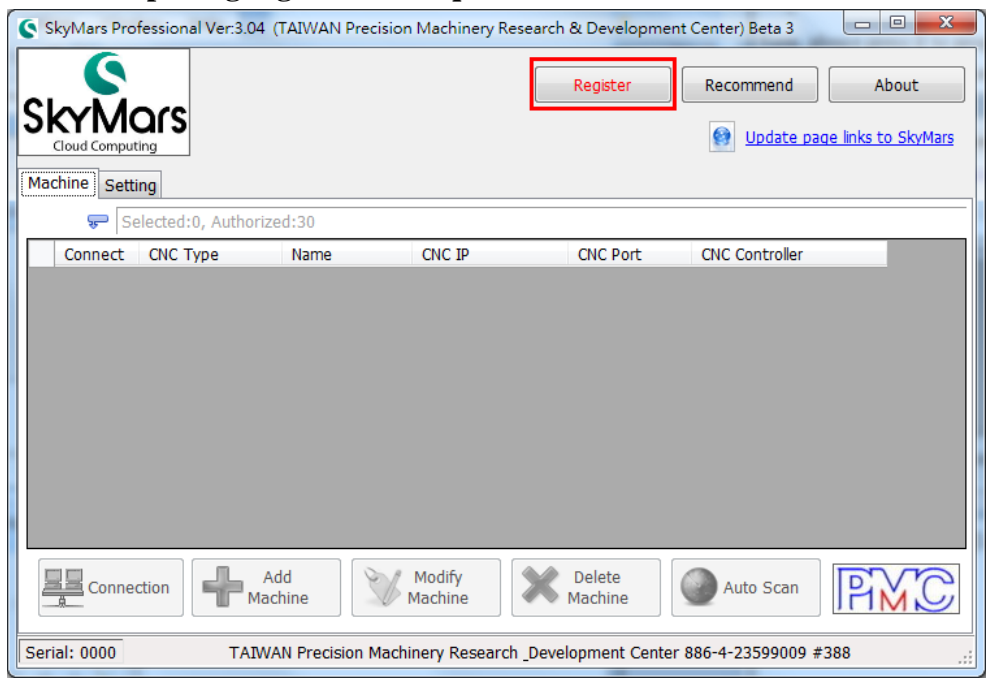

Read the terms of service, if you agree with it, please check [I accept the terms of service] and click [Next].

| C License Agreement                                                                                                    |
|----------------------------------------------------------------------------------------------------|
| License Agreement<br>Please read the following license agreement                                                                                                    |
| Precision Machinery Reasearch Development Center Software use authorization                                                                                                    |
| This document for you (Licensee) and the Institute for Precision Machinery Research<br>Development Center (hereinafter referred to as ?y PMC?z) legal contract between the books.<br>Before using this software, please read the lease.                                                                     |
| 1. Ownership<br>The software programs and documents attached to the package of all PMC, including but not<br>limited to copyright, both PMC and is protected by international copyright law and<br>international trade in terms of protection.                                                              |
| 2. Authorized to use the right<br>PMC authorize you to: use of the Software on a single computer, not a single computer to the<br>outside while using the software. To multi-user computer workstation or other terminal on the<br>LAN to use this software, you must also be authorized by the PMC can be. |
| 3. Copy restrictions<br>a). The PMC software and its accompanying documentation for the product, the copyright for 💌                                                                                                    |
| <ul> <li>I accept the terms of the license agreement</li> </ul>                                                                                                    |
| ◎ I do not accept the terms of the license agreement                                                                                                    |
| Previous Next                                                                                                    |

Next step, the application will scan the internet connection. If it is online which means it's ready to register, you will see a green light; otherwise, you will see a red light which means your internet might not be available. Please check your connection at that time. When you see the green light, choose your member type and enter your unified business number.

| Network Status:                                                                            | PMC On-Line                                                                              |
|--------------------------------------------------------------------------------------------|------------------------------------------------------------------------------------------|
| Please enter the ID ha<br>If you are registered f<br>the "First time register<br>© Company | is been registered.<br>for the first time, please click<br>" button.<br>Workshon/Student |
| o company                                                                                  | © monep,etabent                                                                          |
| Company ID number:                                                                         |                                                                                          |

Please enter the information of your company, we will not disclose, sell or provide such information to other parties. After entering all information, please click [Online Registration], and then SkyMars will connect to PMC.

| ease fill in the registration | information                                                    |         |
|-------------------------------|----------------------------------------------------------------|---------|
| Company Name:                 |                                                                |         |
| Address:                      |                                                                |         |
| ID:                           | 201310290097                                                   |         |
| Contact:                      |                                                                |         |
| Phone:                        |                                                                |         |
| Contact E-Mail:               |                                                                |         |
| Products and Services:        |                                                                |         |
| Online<br>Registration        |                                                                |         |
| TAIWAN I                      | recision Machinery Research & Development Center 886-4-2359900 | )9 #388 |

If data processing is correct, the sign-up window will come up. You have to create an account and password, and use it to apply for services. Please keep it properly. After entering all data, click [confirm] to finish the registration.

| Create an account<br>increase the servic<br>theAccount and pa | and password (to<br>ce function, use<br>assword) |
|---------------------------------------------------------------|--------------------------------------------------|
| Account:                                                      |                                                  |
| New Password:                                                 |                                                  |
| New Password Aga                                              | ain:                                             |

#### Notice :

If your company had been registered before, you will see the window below. Please enter the registered account and password. The registration will be finished without other information.

| Username and                                | Password confirmation                                               |
|---------------------------------------------|---------------------------------------------------------------------|
| The company<br>registered, (<br>Account and | y ID number already<br>please enter the registration<br>l password. |
| Account:<br>Password:                       | Confirm Cancel                                                      |

If you register multiple times up to 5 times, the registration will fail. Please contact PMC or send an e-mail to inform us. E-mail:e9613@mail.pmc.org.tw III. Setting machines to be connected

#### Click [Add Machine]

|                 | ars             |          |                   |                   | Recommend      | About |
|-----------------|-----------------|----------|-------------------|-------------------|----------------|-------|
| Machine Setting | g               |          |                   |                   |                |       |
| ⊊ Sele          | ected:0, Author | rized:10 | CNC ID            | CNC Port          | CNC Controllor |       |
|                 |                 |          |                   |                   |                |       |
|                 |                 |          |                   |                   |                |       |
|                 |                 |          |                   |                   |                |       |
|                 |                 |          |                   |                   |                |       |
|                 |                 |          |                   |                   |                |       |
|                 |                 |          |                   |                   |                |       |
|                 |                 |          |                   |                   |                |       |
|                 |                 |          |                   |                   |                |       |
| Connecti        | ion <b>F</b>    | Add      | Modify<br>Machine | Delete<br>Machine | Auto Scan      | PMC   |

#### 1. Add the Machine

Please enter data of your machine to each field and click [Confirm].

| Machine S       | Set > Add Machine            |
|-----------------|------------------------------|
| Picture:        | Select Default               |
| Name:           | F18                          |
| CNC Type:       | FANUC -                      |
| CNC Controller: | 0i/16i/18i/21i/30i/31i/32i 👻 |
| CNC IP:         | 10.1.1.98                    |
| CNC PORT:       | 8193                         |
| Data Server     | Not Data Server              |
|                 | Confirm Cance                |

2. Modify the Machine

Select the machine you want to modify and click [Modify Machine].

|          | ected:0, Authoriz<br>CNC Type<br>FANUC | ed:10<br>Name<br>F18 | CNC IP<br>10.1.1.98 | CNC Port<br>8193 | CNC Controller<br>0//16//18//21//30//31//32i | ] |
|----------|----------------------------------------|----------------------|---------------------|------------------|----------------------------------------------|---|
| Connect  | FANUC                                  | Name<br>F18          | CNC IP<br>10.1.1.98 | CNC Port<br>8193 | CNC Controller<br>0i/16i/18i/21i/30i/31i/32i | ] |
|          | FANUC                                  | F18                  | 10.1.1.98           | 8193             | 0i/16i/18i/21i/30i/31i/32i                   |   |
|          |                                        |                      |                     |                  |                                              | - |
| Connecti | ion A.                                 | dd 🚺                 | Modify              | Delete           | Auto Scan                                    | 5 |

After, the data will be shown in each field, change it and click [Confirm].

| Machine Set > Add Machine |                              |  |  |  |
|---------------------------|------------------------------|--|--|--|
| Picture:                  | Select Default               |  |  |  |
| Name:                     | F18                          |  |  |  |
| CNC Type:                 | FANUC -                      |  |  |  |
| CNC Controller:           | 0i/16i/18i/21i/30i/31i/32i 👻 |  |  |  |
| CNC IP:                   | 10.1.1.98                    |  |  |  |
| CNC PORT:                 | 8193 🛓                       |  |  |  |
| Data Server               | Not Data Server              |  |  |  |
|                           | Confirm Canc                 |  |  |  |

3. Delete the Machine

Select the machine you want to delete and click [Delete Machine].

| Setting       Selected:0, Authorized:10         Connect       CNC Type       Name       CNC IP       CNC Port       CNC Controller         FANUC       F18       10.1.1.98       8193       0(/16//18//21//30//31//32) |                |         | rs               |      |           |          | Recommend About            |
|----------------------------------------------------------------------------------------------------|----------------|---------|------------------|------|-----------|----------|----------------------------|
| Connect CNC Type Name CNC IP CNC Port CNC Controller FANUC F18 10.1.1.98 8193 0V16V18V/21V/30V/31V/32                                                                                                    | viacinine<br>F | Setting | ted:0, Authorize | d:10 |           |          |                            |
| FANUC F18 10.1.1.98 8193 0/16/18/21/30/31/32                                                                                                    |                | Connect | CNC Type         | Name | CNC IP    | CNC Port | CNC Controller             |
|                                                                                                    |                | 1       |                  |      | 10.1.1.98 |          | 0i/16i/18i/21i/30i/31i/32i |
| Add Modify Delete Auto Scan                                                                                                    |                |         |                  |      |           |          |                            |

### IV. Using the SkyMars

1. Connect to Machines

Select machines you want SkyMars to connect, and click [Connection] to continue.

| 6  | SkyMa        | ars Profess | ional Ver:3.04 (TAI) | WAN Precision Ma  | achinery Research & D | Development Cer | nter) Beta 3               |
|----|--------------|-------------|----------------------|-------------------|-----------------------|-----------------|----------------------------|
| S  |              |             | rs                   |                   |                       | R               | About                      |
| 1  | iciniic<br>( |             | ted:1 Authorized:3   | 0                 |                       |                 |                            |
| Г  |              | Connect     | CNC Type             | Name              | CNC IP                | CNC Port        | CNC Controller             |
| 1  | 9            | <b>V</b>    | FANUC                | F18               | 10.1.1.98             | 8193            | 0i/16i/18i/21i/30i/31i/32i |
|    |              |             | SYNTEC               | SYNTEC            | 10.1.1.108            | 5566            | WinCE Controller           |
|    |              |             |                      |                   |                       |                 |                            |
|    | <u>.</u>     | Connection  | n Add<br>Machine     |                   | dify<br>hine Ma       | chine           | Auto Scan                  |
| Se | rial: 0      | 000         | TAIWAN P             | recision Machiner | y Research _Developr  | ment Center 886 | -4-23599009 #388 .::       |

#### 2. Data Monitoring (FANUC)

Data monitoring offers real-time data from connected machines, including CNC Status, Coordinates, NC Information, G-Code, Non-G-Code, Part Count, Time, Actual Feed Rate, and Actual Spindle Speed, etc. If Machine Utilization Rate Service is on, SkyMars will send data about CNC Status, Part Count, and Time to PMC Cloud.

| SkyMars Professional Ver:3.04 (TAIWAN Precision Machinery Research & De                                           | evelopment Center) Beta 3               |
|----------------------------------------------------------------------------------------------------|-----------------------------------------|
|                                                                                                    |                                         |
| Server OFF-LINE 00202 00202 N00000                                                                                | MEM START **** ****                     |
| F18                                                                                                    |                                         |
| Absolute Machine Relative A Relative DistanceToGo                                                                 | 00202 BC:00151525                       |
| X (mm)         117.650         X (mm)         379.684           Y (mm)         0.000         Y (mm)         0.000 | G01X500.<br>G04X3.<br>T2<br>NIG01Y100.  |
| Z (mm) 0.000 Z (mm) 0.000                                                                                         | G04X3.<br>N0G01Z-200.F5000<br>N0M99     |
|                                                                                                    | 601 617 690 622 694                     |
|                                                                                                    | G21 G40 G49 G80 G98                     |
|                                                                                                    | G50 G67 G97 G54 G64                     |
|                                                                                                    | 669 615 640.1 625 6160                  |
|                                                                                                    | 613.1                                   |
| P Total: 4066 P Required: 12 P Count: 50                                                                          | H: 0 F: 5000 T: 1                       |
| PowON Time: 16525H 15M                                                                                            | D: 0 S: 100 M: 99                       |
| Cutting Time: 3830H 01M 395                                                                                       | F%: 200 S%: 100                         |
| Cycle Time: 72H 08M 34S                                                                                           | Actual Feed: 10000 mm / min             |
| Coperation Time: 1967H 34M 21S                                                                                    | Actual Speed: 0 RPM                     |
| - 🛐 💽 💻 🚺 🐝                                                                                                    | 🤫 🤇 👫 🗗 ,                               |
| Help Soft Center Information Program Alarm ServSpindle                                                            | Parameter Maintenance Tool Setting Exit |
| Disable machine utilisation service                                                                               |                                         |

#### 3. NC Uploading/Downloading

SkyMars offers NC uploading and downloading feature, allowing you to manage and edit NC programs on its user interface. It brings a lot of benefits for centralized program management.

| SkyMars+ Ver:3.01 (F     | Precision Machi  | nery Research 8 | k Developmen | t Center)     |           |              |           |                |             |
|--------------------------|------------------|-----------------|--------------|---------------|-----------|--------------|-----------|----------------|-------------|
|                          |                  | FANUC<br>emo    | Mit          | Heid          | Siem      | Bie          |           | Р              | rofessional |
| Server ON-L              | INE 0            | 1000 0          | 1000         | N01000        | MEM       | **           | ***       | ****           | ****        |
| Demo                     |                  |                 |              |               |           |              |           |                |             |
| Local Disk(Allow Multi S | elect)           |                 | CNC (Allow m | ulti select)  |           | NC Progra    | ım Edit   |                |             |
| 🗐 d: [D]                 | <b>-</b>         |                 | CNC Memory   | Data Server   |           | 00001        |           |                |             |
| D:\TestNC\               |                  |                 | Name         | Size          | Remark    | %            |           |                |             |
| News                     | Cine A           |                 | 00202        | 180           | rearrier  | 01 ( PM      | C)        |                |             |
| Name                     | Size             |                 | G 01000      | 300           |           | G02 I25.     | F2.;      |                |             |
| 1207C006.nc              | 16862            |                 | 01235        | 240           |           | G4 X1.;      |           |                |             |
|                          | 32               |                 | 01236        | 360           |           | G03 I25.     | F2.;      |                |             |
|                          | 28               |                 | 01238        | 300           |           | G28 U0.      | W0.;      |                |             |
| 1 9108                   | /15 =            |                 | 01510        | 120           |           | SSUU MU      |           |                |             |
| 9109                     | 239              |                 | 01511        | 120           |           | G4 XOU.      | ,         |                |             |
| laaa.n                   | 142              |                 | 02101        | 300           |           | 5500 MC      | 4.        |                |             |
| EXI.H                    | 204              |                 | 02222        | 120           |           | G4 X60       | . '       |                |             |
| ex2.H                    | 35/              |                 | 04000        | 60            |           | M05 :        | '         |                |             |
| La ex3.H                 | 4/0              |                 | 04001        | 240           | MULITTO   | M98 P10      | 0002 :    |                |             |
| ex4.H                    | 362              |                 | G 05000      | 120           |           | M99;         |           |                |             |
| exo.H                    | 740              |                 |              |               |           | %            |           |                |             |
|                          | 559              |                 |              |               |           |              |           |                |             |
|                          | 20               |                 |              |               |           |              |           |                |             |
|                          | 102              |                 |              | m             |           |              |           |                |             |
|                          | 04               |                 | EDEE (CLIAD) |               | <u> </u>  |              |           |                |             |
|                          | 100 *            |                 | FREE (CHAR,  | : 3381        | 00        |              |           |                |             |
| ( III                    | •                |                 |              |               |           | 1            |           |                |             |
| New Rename               | Delete           |                 | × Delete     |               | Reload    | Se Se        | arch      | Calpace        | Save Save   |
| < 📖 🥥                    | ) 💂              |                 |              | ŝæ            | 8         | Q            | ŧI        | ٢ <u></u>      | >           |
| Help Soft Cer            | nter Informatio  | n Program       | Alarm S      | ervSpindle H  | arameter  | Maintenance  | Tool      | Setting        | Exit        |
| Enable machine uti       | lisation service |                 | With FANUC o | nline use Sky | Mars cust | omer, please | update to | the 2.13 versi | on.         |

#### 4. Alarm History (FANUC)

SkyMars can get all alarm historical records from your machines, and show the last or the historical alarm data. Engineers can fix failures according to these messages as soon as possible.

| 6   | SkyMars+ Ver:3.0 | 1 (Precisio | on Machine  | ry Research | & Developn | nent Center)   |             |               |              |              | X            |
|-----|------------------|-------------|-------------|-------------|------------|----------------|-------------|---------------|--------------|--------------|--------------|
|     |                  |             | S           |             | Mit        | Heid           | Siem        |               |              |              | Professional |
| - F | 2 Server O       | N-LINE      | 010         | 00          | 01000      | N01000         | MEN         | 4 *           | ***          | ****         | ****         |
|     | Demo             |             |             |             |            |                |             |               |              |              |              |
| A   | larm Operator    |             |             |             |            |                |             |               |              |              |              |
|     |                  |             |             |             |            |                |             |               |              |              |              |
|     | Alarm No.        | Alar        | rm Date T   | ime         |            |                | Aler        | t Message     |              |              |              |
|     | 100              | 2012-1      | LO-18 09:4  | 15:36       | PARAMET    | ER WRITE       | ENABLE      |               |              |              |              |
|     | 0                | 2012-1      | 10-17 13:0  | 06:01       | PLEASE T   | URN OFF PO     | OWER        |               |              |              |              |
|     | 100              | 2012-1      | 10-16 09:2  | 28:38       | PARAMET    | ER WRITE       | ENABLE      |               |              |              |              |
|     |                  |             |             |             |            |                |             |               |              |              |              |
|     |                  |             |             |             |            |                |             |               |              |              |              |
|     |                  |             |             |             |            |                |             |               |              |              |              |
|     |                  |             |             |             |            |                |             |               |              |              |              |
|     |                  |             |             |             |            |                |             |               |              |              |              |
|     |                  |             |             |             |            |                |             |               |              |              |              |
|     |                  |             |             |             |            |                |             |               |              |              |              |
|     | Warning Desc     | iption:     |             |             |            |                |             |               |              |              |              |
|     | On the PARA      | METER(      | SETTING)    | screen, P   | WE(param   | eter writing   | enabled) is | s set to 1. S | Set it to 0, | then reset   | the          |
|     | system.          |             | a           |             |            |                |             |               |              |              |              |
|     |                  |             |             |             |            |                |             |               |              |              |              |
|     |                  |             |             |             |            |                |             |               |              |              |              |
| <   | <b>m</b> (       |             |             |             |            | -              | 89          | Q             | Ŧ            | Ľ            | >            |
|     | Help Sof         | t Center    | Information | Program     | Alarm      | ServSpindle    | Parameter   | Maintenance   | Tool         | Setting      | Exit         |
|     | Enable machine   | utilisatio  | n service   |             | With FANU  | C online use S | kyMars cus  | tomer, pleas  | e update to  | the 2.13 ver | sion.        |

5. Servo Spindle Load Monitoring

SkyMars can monitor servo spindle load and speed. Operators can view the machining status at present.

• Start capturing :

It can capture servo spindle load data and draw it as a chart.

• Stop retrieving :

Stop capturing servo spindle load data.

• Export :

It can export the captured data to a text file so that it can be used to integrate with external applications. (Turn on "Start Capture" to enable the export function.)

• Import :

It features the ability to import a text file as a chart that you want to view.

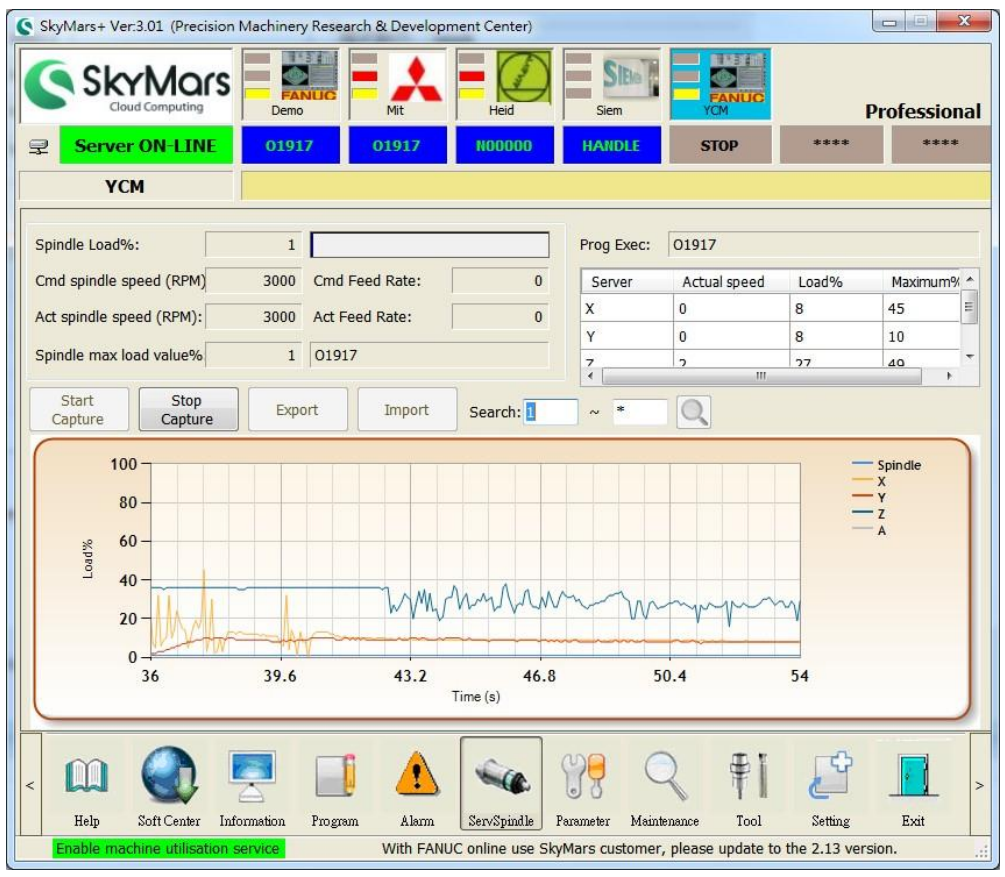

PS: Current support controllers have Fanuc, Mitsubishi, Heidenhain and ITRI.

#### 6. Parameters (FANUC)

If you want to write parameter data (e.g.: tool compensation, the workpiece coordinate table and Macro variables) to controller, you must enter [Settings] form.

Switch to [Settings] page, To [Permission settings], [Allow write] is select.

|                                                                                                    | Recommend About |
|----------------------------------------------------------------------------------------------------|-----------------|
| Machine Program Download Mode                                                                          | Ö.              |
| Plug-In Set Start Plug-In Port: 9500 Starting XML Port 9701 Set API Security Permission settings       |                 |
| Parameter value write to controller:  Cloud Setting Cloud Application: Allow Connect Not allow connect |                 |
|                                                                                                    |                 |

#### (1) Tool Offset

SkyMars features the ability of viewing the tool offset value.

| ID | Length GEO | Length WEAR | Radius GEO | Radius WEAR | 1 |
|----|------------|-------------|------------|-------------|---|
| 1  | 11.5       | 0.2         | 12         | 0.5         | 1 |
| 2  | 250        | 90          | 0.8        | 99.88       | 1 |
| 3  | 22         | 50          | 25         | 0           | ľ |
| 4  | 0          | 56          | 670        | 0           | 1 |
| 5  | 0          | 0           | 99.102     | 0           | 1 |
| 6  | 0          | 0           | 10         | 8790        | 1 |
| 7  | 300        | 0.5         | 50         | 0.95        | 1 |
| 8  | 6667       | -29233.346  | 5556       | 6666        |   |
| 9  | 0          | 0           | 0          | 0           |   |
| 10 | 0          | 0           | 0          | 0           |   |
| 11 | 0          | 0           | 0          | 0           |   |
| 12 | 0          | 0           | 0          | 0           |   |
| 12 | 0          | 0           | 0          | 0           |   |

#### (2) Workpiece Coordinates

SkyMars features the ability of viewing the workpiece coordinates.

| ID           | x    | Y    | Z    |
|--------------|------|------|------|
| хт           | 0    | 0    | 500  |
| G <b>5</b> 4 | 0    | 0    | -1.2 |
| 555          | -12  | -200 | -500 |
| 556          | 2    | 5    | 0    |
| 57           | -560 | -350 | 0    |
| 558          | 1    | 2    | 3    |
| 59           | 0    | 0    | 0    |
| G54.1P1      | 0    | 0    | 0    |
| 554.1P2      | 111  | 4534 | 555  |
| G54.1P3      | 0    | 0    | 0    |
| G54.1P4      | 100  | 100  | 0    |
| 54.1P5       | 1000 | 200  | 300  |
| 54 1P6       | 0    | 0    | 0    |

#### (3) Macro Variable

SkyMars features the ability of viewing the value of Macro variables.

| ool Offset | Work Coordinates      | 5 Macro |          |
|------------|-----------------------|---------|----------|
| Mouse dou  | ble click to the edit | t       |          |
| ID         | Value                 |         | ▲ Write  |
| 27         | 0                     |         |          |
| 28         | 0                     |         | C Reload |
| 29         | 0                     |         |          |
| 30         | 0                     |         |          |
| 31         | 0                     |         |          |
| 32         | 0                     |         |          |
| 33         | 0                     |         |          |
| 100        | 0                     |         |          |
| 101        | 0                     |         |          |
| 102        | 0                     |         |          |
| 103        | 0                     |         |          |
| 104        | 0                     |         |          |
| 105        | 0                     |         |          |
| 106        | 0                     |         |          |
| 1000000    | Sec.                  |         |          |

#### 7. Maintenance Management

SkyMars performs the component maintenance management feature.

If the maintenance item does not have value in "PLC node", SkyMars will detect weather CNC is power-on or not and calculate the use of time.

If the maintenance item has value in "PLC node", SkyMars will detect PLC and calculate the use of time when the bit is "On".

Warnings will come up once the use of time is more than or equal to the life time.

| SkyMars+ Ver:3.01 (Precision Machi | nery Research & Developr | ment Center) |               | Cour. |                | <b>— X</b> |
|------------------------------------|--------------------------|--------------|---------------|-------|----------------|------------|
|                                    | FANLIC<br>emo            | Heid         | SIBIO         | FANUC | Profe          | essional   |
| Server ON-LINE 01                  | 1917 01917               | N00000       | HANDLE        | ****  | ****           | ****       |
| УСМ                                |                          |              |               |       |                |            |
| Maintenance Management             |                          |              |               |       |                |            |
| Modify Save                        | Abort Export Ex          | ccel Import  | Excel         |       |                | Q          |
| F2: modified for field Reset Du    | Maintenance Item         | Lice of time | Life Time (m) | PI C  | Specifications | · ·        |
|                                    |                          | 5.406        | 20            |       | Specifications |            |
|                                    | Air filter               | 5.406        | 15            | -     |                | 1          |
| 1                                  | III                      |              |               |       |                | Þ          |
| < 🛍 🌒 💆                            |                          | -            | <b>99</b> Q   | ₽1    | Ê I            | >          |
|                                    |                          |              | 00            |       |                |            |

#### 8. Tool Management

SkyMars performs the tool management feature. The processing time is measured when CNC is on the Cycle Start status. Warnings will come up once the processing time is more than or equal to the life time.

| 6 9      | SkyMars+ Ver             | :3.01 (Preci                   | ision Machine    | ery Researc | ch & Developr                                                                                                    | ment Center)  |               |                |           |             |              | x            |
|----------|--------------------------|--------------------------------|------------------|-------------|----------------------------------------------------------------------------------------------------|---------------|---------------|----------------|-----------|-------------|--------------|--------------|
| <b>4</b> | Server                   | Ma<br>ud Computing<br>r ON-LIN | rs<br>Der        | ANUC no     | Mit 01917                                                                                                    | Heid          | Sierr<br>HAND |                | **        | ****        | Profess<br>* | ional<br>*** |
|          | YC                       | м                              |                  |             |                                                                                                    |               |               |                |           |             |              |              |
| Т        | ol Managem               | ent                            |                  |             |                                                                                                    |               |               |                |           |             |              |              |
|          | Modify<br>F2: modified f | Sa<br>for field                | ve<br>Reset butt | Abort       | Export Export Ex | to 0          | ort Excel     |                |           |             |              |              |
| Г        | Status                   | i l                            |                  | Tool        | Knife type                                                                                                    | 1             | Processing    | Life Time      | (m) Fe    | ed s        | Spindle      | Wor          |
|          |                          |                                |                  | 1           | End Mill                                                                                                    | C             |               | 300            | 30        | 00 1        | .000         | S45C         |
|          |                          |                                |                  | 2           | Facemilling                                                                                                    | C             |               | 500            | 15        | 00 6        | 00           | S45C         |
|          |                          |                                |                  |             |                                                                                                    |               |               |                |           |             |              |              |
|          | 11 <u>1</u>              |                                |                  |             |                                                                                                    | 10            |               |                |           |             |              | ,            |
| <        | m                        |                                |                  |             |                                                                                                    | ÷             | 8             |                | ŧI        | Ľ           |              | - >          |
|          | Help                     | Soft Center                    | Information      | Program     | Alarm                                                                                                    | ServSpindle   | Parameter     | Maintenance    | Tool      | Setting     | Exit         |              |
|          | Enable mad               | chine utilisat                 | tion service     |             | With FANL                                                                                                    | IC online use | SkyMars cus   | stomer, please | update to | the 2.13 ve | ersion.      |              |

9. Program downloading from machine tool

When operators are using the machine tool, it is allowed for operators to download CNC programs directly without using a PC and operating SkyMars to upload or download CNC programs. At this time, SkyMars could be regarded as or be simulated a kind of a CNC program server.

• SkyMars is supporting for FANUC and MITSUBISHI now. Before starting this function, you need some setting up, as follows :

(1) Check "Enable Machine Program Download Mode"

|                     | About               |
|---------------------|---------------------|
| 9500 Starting XML F | Port 9701           |
| L                   | Register            |
| Machine Set         | Connection          |
|                     | 9500 Starting XML F |

#### (2) Click "Set"

| allow the front panel b                                                     | y the machine S                         | kyMars action)                           |                                 |
|-----------------------------------------------------------------------------|-----------------------------------------|------------------------------------------|---------------------------------|
| Macro variables will us                                                     | e the implement                         | ation of two-way                         | S.                              |
| communication, specify                                                      | the number betw                         | veen 100-199)                            |                                 |
| Command receiver:                                                           | 100 🌩                                   |                                          |                                 |
| (Input 1: send the list o<br>number to memory,-3_<br>to the DataServer / CF | f NC,-2: NC<br>: Specifies the<br>tard) | program sent by<br>number sent by        | the specified<br>the NC program |
| Send to wait number:                                                        | 100 🌲                                   |                                          |                                 |
| (Display -10: Wait for th<br>program transmission, -9<br>not found)         | e command / tra<br>0: NC upload erro    | nsfer is complete,<br>or, -91: NC read e | -11: NC<br>rror, -92: File      |
| ist of NC program:                                                          | 0 🔺                                     |                                          |                                 |
| (When the command re<br>number)                                             | ceives -1, send t                       | he <mark>list belong</mark> s to         | the program                     |
| IC program folder:                                                          |                                         |                                          |                                 |
| En andring and fall                                                         |                                         |                                          |                                 |

SkyMars can use Macro variables or common variables of MITSUBISHI to achieve the communication between machine tools. It has to be set up the variable numbers which are used to send commands and receive commands.

- Enter command receiving number "-1" on the machine tool : SkyMars will send a list of CNC programs to the machine tool, and the CNC program numbers in this list will be in order according to the setting, "NC program number list". The content of CNC programs will also be composed according to "NC program folder".
- Enter command receiving number "-2\_\_\_\_: \_\_\_\_" on the machine tool. It is the CNC program number of the list. After entering it, SkyMars will read NC from the specific "NC program folder" and upload to the controller.
- (3) Use of "Read and write NC list to the machine tool"

| CNC Screen Display Function - 10.4.33.98:8193                                                               |                                                                                                    |
|----------------------------------------------------------------------------------------------------|----------------------------------------------------------------------------------------------------|
| <u>File View Option H</u> elp                                                                               |                                                                                                    |
| ACTUAL POSITION                                                                                             | 00202 N00000                                                                                                    |
| CABSOLUTE)<br>X -4.100<br>Y -2.200                                                                          | F Ø PART COUNT 7:<br>RUN TIME 134H36M CYCLE TIME ØH ØM ØS                                                                                                    |
| Z 12954.538<br>(MODAL)<br>600 640 654 F H<br>617 649 664<br>690 680 669 H<br>622 698 615 D T<br>694 650 625 | NO.         DATA         NO.         DATA           100         108                                                                                              |
| G21 G67 S<br>SACT 0                                                                                         | S         0         L         0'           MEM         *****         ***         13:33:11         0'           NO. SRH         INP. C.         INPUT         10' |

Please enter "-1" to a specific variable number

(4) After entering, please open "the specific program number of NC list" in the setting page.

| CNC Screen Display Function - 10.4.33.98:8193         |                                                                                                    |  |  |  |  |
|-------------------------------------------------------|----------------------------------------------------------------------------------------------------|--|--|--|--|
| <u>File View Option Help</u>                          |                                                                                                    |  |  |  |  |
| ACTUAL POSITION 02100 N02100                          |                                                                                                    |  |  |  |  |
| X -4.100<br>Y -2.200                                  | F         Ø         MM/M           JOG F         0         PART COUNT         ?1           RUN TIME         134H36M CYCLE TIME         0H 0M 0S                                                                                                    |  |  |  |  |
|                                                       | PROGRAM BC: 0000000                                                                                                    |  |  |  |  |
| $\begin{array}{c ccccccccccccccccccccccccccccccccccc$ | 02100;<br>(NUMBER NC PROGRAM [REMARK]);<br>(001 -> 00001);<br>(002 -> 000012);<br>(003 -> 00001F);<br>(004 -> 00002 [PMC T31);<br>(005 -> 00003 [TEST-00003]);<br>(006 -> 00005 [ PMC TEST]);<br>(007 -> 00008);<br>(008 -> 00010 [SQUARE]);<br>(009 -> 00011); |  |  |  |  |
|                                                       | S         O         L         0%           MEM         *****         ****         13:38:13                                                                                                    |  |  |  |  |
| ABS REL ALL HNDL                                      | BG-EDT O SRH                                                                                                    |  |  |  |  |

(5) Please check the CNC program number which you want to acquire, and enter "-2\_\_\_" to the Macro variable. If you want to acquire the CNC program number, "002", please enter strings, "-2002".

| CNC Screen Display Function - 10.4.33.98:8193 |                                                                                   |
|-----------------------------------------------|-----------------------------------------------------------------------------------|
| <u>File View Option Help</u>                  |                                                                                   |
| ACTUAL POSITION                               | 02100 N02100                                                                      |
| X -4.100<br>Y -2.200                          | F Ø MM/M<br>JOG F Ø PART COUNT 71<br>RUN TIME 134H36M CYCLE TIME ØH ØM ØS         |
| 2 12954.538                                   | NO.         DATA         NO.         DATA           100         0.000         108 |
| (MODAL)                                       | 104 112                                                                           |
| G00 G40 G54 F M                               |                                                                                   |
| 617 649 664<br>698 698 669 8                  |                                                                                   |
| 622 698 615 D T                               |                                                                                   |
| 694 650 625                                   |                                                                                   |
| G21 G67 S<br>SACT 0                           | >-2002                                                                            |
| ABS REL ALL HNDL                              | MEM **** *** ***         13:41:26           NO. SRH         INP. C.         INPUT |

(6) After entering, SkyMars will send the CNC program, which number is 002, to the machine tool.

10. Overall Machine Tool Utilization Rate Service

When you go on business outside the office, you can use this kind of service in order to check the status of the online machines so that you can reply your customer the time for the shipment or offer your customer the visualized operation. It can enhance your trust and the core competitiveness of your enterprise for your customers.

- (1) Please open the website, <u>http://skymars.pmc.org.tw/</u>. Click
  - on "Utilization Service".

| 🗲 🕘 🥖 http://faremo                                                                                                    | .pmc.org.tw/RegisterServer,                                                                                                    | /Pag 🔎 🔻 🗟 🖒 🗙 🦉 PMC SI                                                                                                    | cyMars Web Site 🗙                                                                                  | 🔐 🔂 🖓                          |  |
|----------------------------------------------------------------------------------------------------|----------------------------------------------------------------------------------------------------|----------------------------------------------------------------------------------------------------|----------------------------------------------------------------------------------------------------|--------------------------------|--|
| <b>Sk</b>                                                                                                    |                                                                                                    | Precision Machinery Research<br>Development Center<br>T4 Systems Engineering Department<br>No.27, 37th Road, Taichung Industrial Park,<br>Taichung, Taiwan, R.O.C.<br>Tel: 886-4-23598046<br>Fax: 886-4-23598846 |                                                                                                    |                                |  |
| Login                                                                                                    |                                                                                                    |                                                                                                    | ▶<br><u>繁體中文</u>                                                                                   | ▶ <u>简体中文</u> ▶ <u>English</u> |  |
| Home Sky                                                                                                    | Mars<br>ndard SkyMars<br>Professional                                                                                                    | SkyMars<br>Express                                                                                                    | e <u>Utilization</u>                                                                               | Contact Us                     |  |
| Thank you for usin                                                                                                    | ng PMC developm                                                                                                    | ent SkyMars!                                                                                                    |                                                                                                    |                                |  |
| So far SkyMars is compatible<br>FANUC: 0-B / 0-C /<br>MITSUBISHI: M70 /<br>(Please install MITSU<br>HEIDENHAIN: ITNCS<br>SIEMENS: 840D<br>Versions of SkyMars: | was developed by PMC III<br>iride free trial of single CNC<br>e with the following control<br>0I-D / 16i / 18i / 21i / 31i /<br>M700<br>IBISHI CustomAPI in advan<br>330                                                                                                    | voer to benen to manufactur<br>monitoring and CNC program u<br>lers(only with internet available<br>/32i<br>ce. Please contact your agency                                                                       | ers of other users.<br>ploading/downloading feature<br>ones):<br>or Mitsubishi Electric to get it. | .)                             |  |
|                                                                                                    | SkyMars Standard                                                                                                    | SkyMars Professional                                                                                                    | SkyMars Express                                                                                    |                                |  |
| Information                                                                                                    | ~                                                                                                    | ~                                                                                                    | *                                                                                                  |                                |  |
| Program                                                                                                    | <ul> <li>Image: A second second s</li></ul> | <b>v</b>                                                                                                    | *                                                                                                  |                                |  |
| Alarm History                                                                                                    | ×                                                                                                    | ×                                                                                                    | *                                                                                                  |                                |  |
| Servo and Spindle load                                                                                                    | *                                                                                                    | ×                                                                                                    | *                                                                                                  |                                |  |
| *Relevant parameters                                                                                                    | *                                                                                                    | ~                                                                                                    | ×                                                                                                  |                                |  |
| Maintenance                                                                                                    | *                                                                                                    | 4                                                                                                    | *                                                                                                  | 5                              |  |

(2) Open or close overall utilization rate transmission.

Click on "Change settings", and login it.

| C (C ) (C ) (C ) (C ) (C ) (C ) (C ) (C                                                                                                    |
|----------------------------------------------------------------------------------------------------|
| Requirements                                                                                                    |
| It's required to run SkyMars Standard or SkyMars Professional.     SkyMars has to connect to the internet and PMC server.                                   |
| Note: After registration, utilization rate services is turned off by default. The service starts running only when you [change settings] into "on service". |
| Change Settings / Monitoring                                                                                                    |
| Please login to use this service.                                                                                                    |
| Change You can set the service into enable or disable.<br>Settings:                                                                                         |
| Monitoring: Query machine status and utilization rate                                                                                                    |
| Change settings Monitor                                                                                                    |
| How to use the utilization rate of SkyMars                                                                                                    |
| 1. Run SkyMars, he sure your SkyMars is connected to PMC server, as shown below.                                                                            |
| "Server ON-LINE" and "Enable utilization rate service" need to be green.                                                                                    |
|                                                                                                    |
| Conditionary Met HED PLUS                                                                                                    |
| 32 Server Of L1 Rr. 10022 0022 10000 920 0022 10000 920 0000 000                                                                                            |
| SarMani della Maria                                                                                                    |
|                                                                                                    |

## **Utilization Rate Service**

|                                                        | Enable Settings                                                                                                    |
|--------------------------------------------------------|----------------------------------------------------------------------------------------------------|
| On Service: Sky<br>counts, and pro<br>Off Service: Sto | Mars will send data of machine status,<br>cessing time to PMC cache server.<br>p sending data to PMC cache server. |
| The current service status:                            | Services are starting                                                                                              |
| 6                                                      | On Service Off Service                                                                                             |

[On Service]: Open utilization rate view, and then SkyMars will transmit data (the machine status) to a flash server of PMC (PMC cache server) to save it temporarily. It also provides a website to read utilization rate and show on the webpage.

[Off Service] : Close utilization rate view, and then SkyMars will stop transmitting data.

(3) Viewing utilization rate on the webpage

Please do the first step. Click on "Monitor".

| (く) (④ http://faremo.pmc.org.tw/RegisterServer/Pag の・ 副 C × ) @ PMC SkyMars Web Site × ) ① 企 ③                                                              |
|----------------------------------------------------------------------------------------------------|
| Client                                                                                                    |
| Requirements                                                                                                    |
| It's required to run skymars Standard or skymars Professional.     Skymars bar connect to the interret and PMC sonar                                        |
| • Skymans has to connect to the internet and FMC server.                                                                                                    |
| Note: After registration, utilization rate services is turned off by default. The service starts running only when you [change settings] into "on service". |
| Change Settings / Monitoring     Please login to use this service.                                                                                          |
| Change<br>Settings:                                                                                                    |
| Monitoring: Query machine status and utilization rate                                                                                                    |
| Change settings Monitor                                                                                                    |
| How to use the utilization rate of SkyMars                                                                                                    |
| 1. Run SkyMars, be sure your SkyMars is connected to PMC server, as shown below.                                                                            |
| "Server ON-LINE" and "Enable utilization rate service" need to be green.                                                                                    |
|                                                                                                    |
| SkyMors File Plus                                                                                                    |

Please wait the utilization rate system for 10 to 15 seconds, and it will show the information of overall machine tool utilization rate.

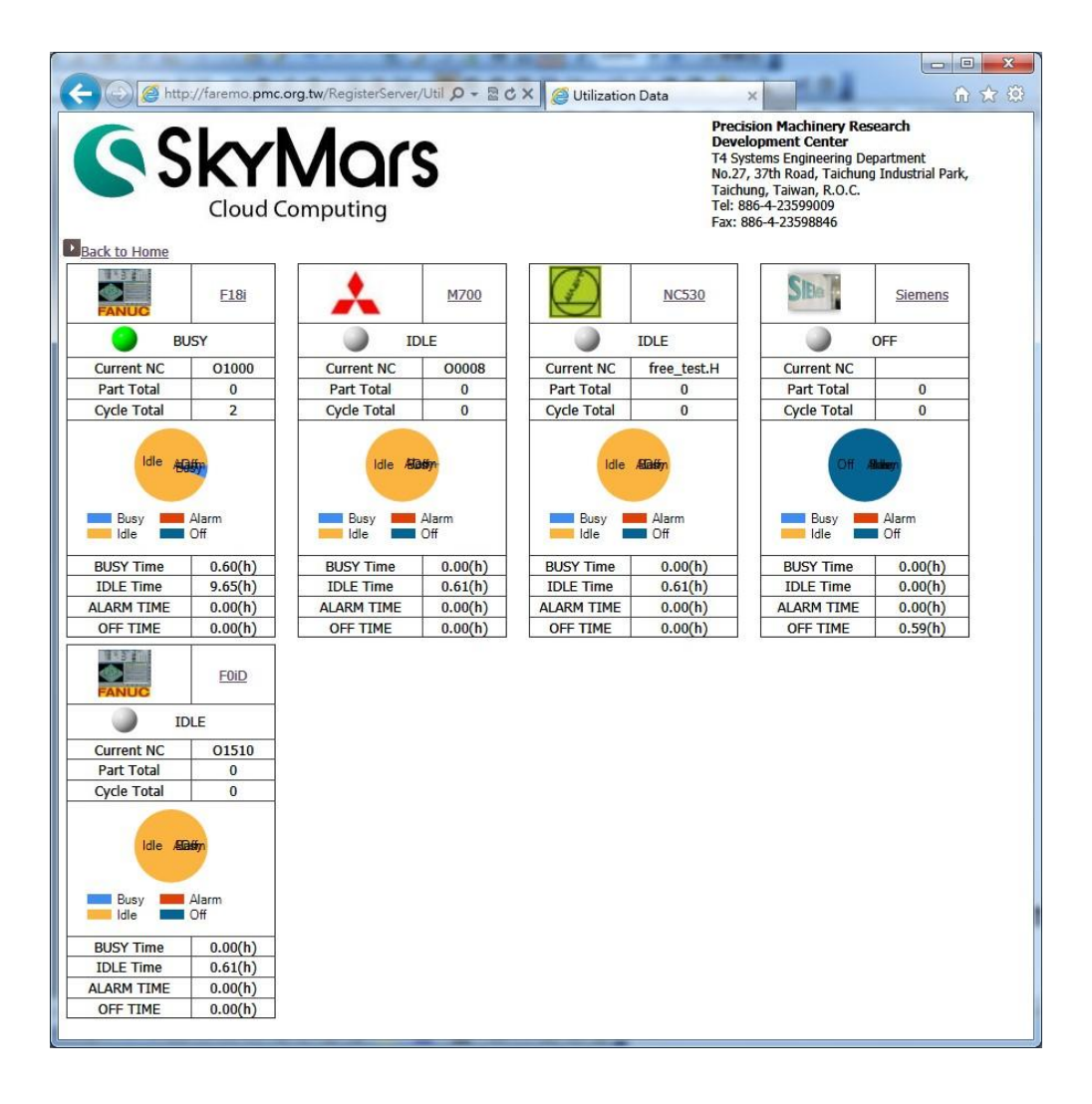

(4) If you use SkyMars Plus edition, please click on the name of the machine and then utilization rate webpage will show you more detail historical data of the machine, and it also can search for the historical data by using a specific date.

| e e         | <u>Demo</u> |             | MIT |             | <u>HEID</u> |
|-------------|-------------|-------------|-----|-------------|-------------|
| <b>O</b> A  | LARM        | <b>_</b>    | DLE | 9           | IDLE        |
| Current NC  | O0202       | Current NC  | 008 | Current NC  | free_test.H |
| Part Total  | 0           | Part Total  | 0   | Part Total  | 0           |
| Cycle Total | 0           | Cycle Total | 0   | Cycle Total | 0           |

III.

#### Notice

While using "Overall machine tool utilization rate service", the computer you use must be connected to the internet. It must be shown as "Server ON-LINE" in the red square in the below figure so that "Overall machine tool utilization rate service" can be run.

| SkyMars+ Ver:3.01 (Precision | Machinery Resea | arch & Develop | ment Center) |     |       |      |             |
|------------------------------|-----------------|----------------|--------------|-----|-------|------|-------------|
|                              |                 |                |              |     |       | P    | rofessional |
| Server ON-LINE               | 01000           | 01000          | N01000       | MEM | START | **** | ****        |
| Domo                         |                 |                |              |     |       |      |             |

#### V. Troubleshooting and Repair

If you install SkyMars unsuccessfully or there are some troubles happened in SkyMars but they cannot be fixed, you can delete the Windows registry keys and the built-in database, and then restart SkyMars.

- You have to close SkyMars in advance.
- 1. Delete Windows registry keys

(1) Run regedit and open the Registry Editor.

(You can execute [Command Prompt] and enter "regedit" to open the Registry Editor.)

| Programs (1)                                   |
|------------------------------------------------|
| 🃸 regedit.exe                                  |
| Files (1)                                      |
| 🗐 SkyMars Pro Startup Guide_3.04 - English.doc |
|                                                |
|                                                |
|                                                |
|                                                |
|                                                |
|                                                |
|                                                |
|                                                |
|                                                |
|                                                |
| >> See more results                            |
| regedit × Shut down +                          |
|                                                |
|                                                |

(2) Search for [HKEY\_CURRENT\_USER]-[PMC\_SkyMars], shown below:

| Registry Editor                                        |                              |        |                 |   |  |  |  |
|--------------------------------------------------------|------------------------------|--------|-----------------|---|--|--|--|
| <u>File Edit V</u> iew F <u>a</u> vorites <u>H</u> elp |                              |        |                 |   |  |  |  |
| ▲ I Computer                                           | Name                         | Туре   | Data            | • |  |  |  |
| HKEY CLASSES ROOT                                      | ab (Default)                 | REG_SZ | (value not set) | 1 |  |  |  |
| HKEY_CURRENT_USER                                      | ab ADD_maint_single          | REG_SZ | True            |   |  |  |  |
| AppEvents                                              | ab ADD_toolmanage_single     | REG_SZ | True            | 1 |  |  |  |
| Console                                                | ab CHECK_cam_running         | REG_SZ | True            | l |  |  |  |
| Environment                                            | et CHECK_ni9233_running      | REG_SZ | True            | 4 |  |  |  |
|                                                        | ab CHECK_rs232_data_received | REG_SZ | True            |   |  |  |  |
| Identities                                             | ab CLOSE_rs232               | REG_SZ | True            |   |  |  |  |
| Keyboard Layout                                        | ab CONNECT_cam               | REG_SZ | True            |   |  |  |  |
|                                                        | DEL_maint_single             | REG_SZ | True            |   |  |  |  |
| PMC SkyMars                                            | DEL_nc_ftp                   | REG_SZ | True            |   |  |  |  |
| PMC_SkyMars_API                                        | DEL_nc_mem                   | REG_SZ | True            |   |  |  |  |
| Printers                                               | DEL_toolmanage_single        | REG_SZ | True            |   |  |  |  |
| Software                                               | DISCONNECT_cam               | REG_SZ | True            |   |  |  |  |
| System                                                 | et GET_alm_current           | REG_SZ | True            |   |  |  |  |
| Volatile Environment                                   | @GET_alm_current_heid        | REG_SZ | True            |   |  |  |  |
| P HKEY_LOCAL_MACHINE                                   | et GET_alm_current2          | REG_SZ | True            |   |  |  |  |
| HKEY_USERS                                             | eb GET_alm_history           | REG_SZ | True            |   |  |  |  |
| ▶ - B HKEY_CURRENT_CONFIG                              | @GET_alm_history_heid        | REG_SZ | True            |   |  |  |  |
|                                                        | eb GET_alm_history2          | REG_SZ | True            |   |  |  |  |
|                                                        | et GET_cam_error             | REG_SZ | True            |   |  |  |  |
|                                                        | 💩 GET_cam_image              | REG_SZ | True            |   |  |  |  |
|                                                        | ab GET_feed_spindle          | REG_SZ | True            |   |  |  |  |
|                                                        | 赴 GET_gcode                  | REG_SZ | True            |   |  |  |  |
|                                                        | et GET_information           | REG_SZ | True            |   |  |  |  |
|                                                        | et GET_information_heid      | REG_SZ | True            |   |  |  |  |
|                                                        | et GET_macro_all             | REG_SZ | True            | - |  |  |  |
|                                                        |                              |        | Þ               | Ĩ |  |  |  |
| Computer\HKEY_CURRENT_USER\PMC_SkyMars_API             |                              |        |                 |   |  |  |  |
|                                                        |                              | -      |                 |   |  |  |  |

# (3) Delete [PMC\_SkyMars].

| 💣 Registry Editor        | -       |                    |        |                              |
|--------------------------|---------|--------------------|--------|------------------------------|
| File Edit View Favorites | Help    |                    |        |                              |
| ⊿ 🖳 Computer             |         | Name               | Туре   | Data                         |
| HKEY_CLASSES_RO          | OT      | (Default)          | REG_SZ | (value not set)              |
| A B HKEY_CURKENT_US      | EK      | API_COMPATIBLE_OLD | REG_SZ | False                        |
| ▷ → AppEvents            |         | API_CONNECTIONKEY  | REG_SZ |                              |
| Control Panel            |         | API_ENCRYPTIONMODE | REG_SZ | 0                            |
| Environment              |         | API_PWD            | REG_SZ |                              |
| EUDC                     |         | ab) CNC            | REG_SZ | <dsCNC xmlns="http://te</td> |
| b Identities             |         | ab Debug           | REG_SZ | 0                            |
| Keyboard Layou           | ıt      | ab) kType          | REG_SZ | 0                            |
|                          |         | ab Language        | REG_SZ | ENGLISH                      |
| PMC_SkyMar               |         | ab PlugInPort      | REG_SZ | 9500                         |
| PMC_SkyMar               | Ехра    | nd                 | REG_SZ | C:\Program Files (x86)\PM    |
| Printers                 | New     | ▶ 'ort             | REG_SZ | 9701                         |
| b - b Software           | Find.   |                    | REG_SZ | 3000                         |
| 👂 🍌 System               |         |                    | REG_SZ | 120000                       |
| Volatile Envi            | Delet   | e p                | REG_SZ | False                        |
| HKEY_LOCAL_M             | Rena    | me                 | REG_SZ | http://faremo.pmc.org.tw     |
| HKEY_USERS               | Expo    | t                  | REG_SZ | http://faremo.pmc.org.tw     |
|                          | Perm    | issions            |        |                              |
|                          | Сору    | Key Name           |        |                              |
|                          |         |                    |        |                              |
| -                        |         |                    |        | •                            |
| Computer\HKEY_CURRENT_US | ER\PMC_ | SkyMars            |        |                              |

(4) Restart SkyMars.